携帯電話とパソコンの両方から操作ができ、 オリジナルなメディア制作や情報交換に利用、 スピーディーで便利な機能が豊富に揃っております。

# インターネットのコミュニケーション・ツールを満載 **コミュニケーション・メディア・サービス**

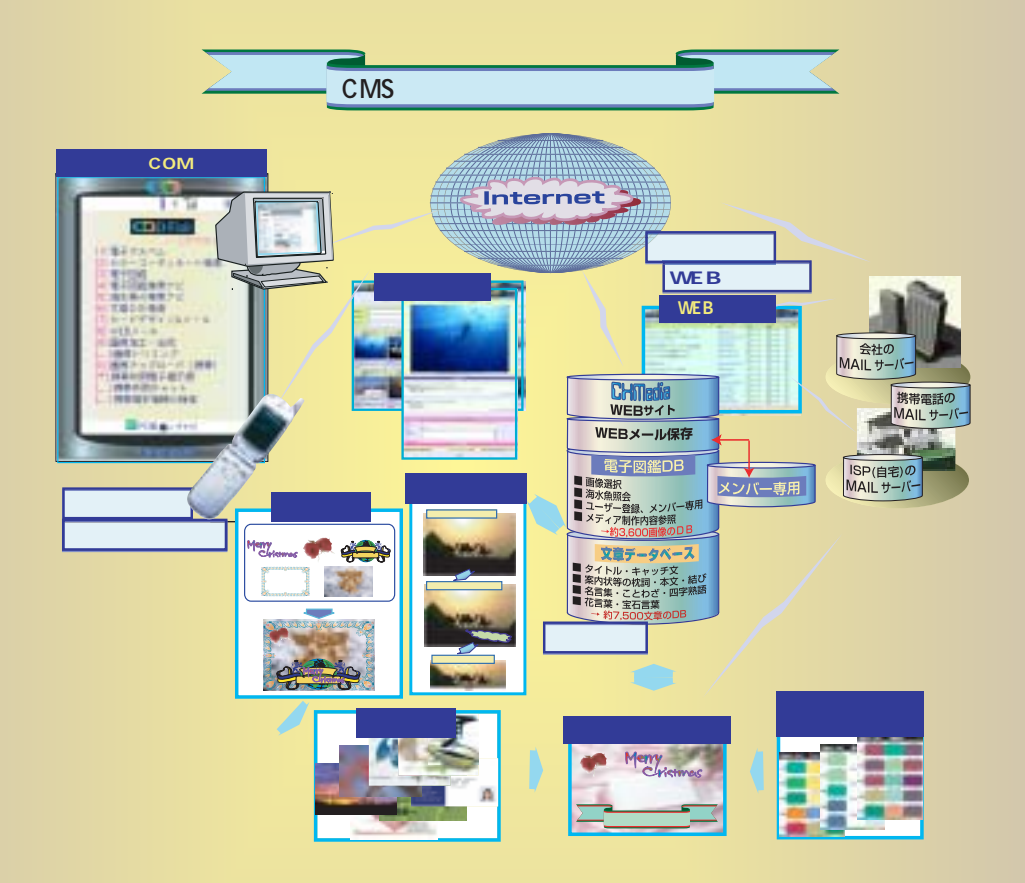

◆メンバーの会員情報:パソコン、携帯電話から入会や会員情報の変更ができます。

| 知人・グループ内<br>専用画像掲示                                                                                              | 画像トリミングと加工合成して掲載                                                                                                    | 挨拶状のデザイン<br>とメール送信                                                                                    | WEBブラウザの<br>メール確認と返信                                                                                      |
|----------------------------------------------------------------------------------------------------|----------------------------------------------------------------------------------------------------|----------------------------------------------------------------------------------------------------|----------------------------------------------------------------------------------------------------|
| 「画像アップロード」<br>「電子図鑑」                                                                                            | 「電子図鑑」、「画像合成」、<br>「画像トリミング」                                                                                             | 「カードデザイン・メール」                                                                                         | 「WEBメール」                                                                                                  |
| (コンテンツ)<br>グループで旅行した時の写<br>真等をパソコン、携帯電話<br>から「電子図鑑』にアップ<br>ロードして、グループ内の<br>みで閲覧・ダウンロードを<br>可能にすることが容易にな<br>ります。 | (メディア制作)<br>自分の撮影した画像をアッ<br>プロードして、トリミング<br>やフレーム飾り付の写真に<br>したり、ワンポイントマー<br>ク、キャラクタを付加して<br>ホットでチャーミングな画<br>像に加工合成できます。 | (コミュニケーション)<br>会社の商品案内のDMハガ<br>キに替わってメールによる<br>ー括送信でコストセーブ、<br>パーソナルな挨拶状、案内<br>状をメールで一括送信など<br>が可能です。 | (コミュニケーション)<br>外出先でパソコン、携帯電話のWEBブラウザから、会社や自宅の受信メールを見たり、返信や添付ファイルをダウンロードすることでいつでもどこでもタイムリーに対応可能な状況が実現できます。 |

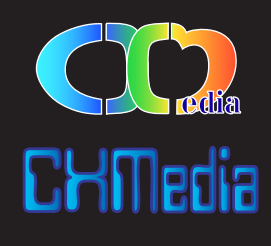

PLAN RINAM

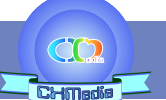

### コミュニケーション・メディア・サービス

画像登録と登録画像一覧

画像登録は \*\*\*a 海水魚照会

実サイズ画像の表

選択

各メンパ

#### 雷子図繿

#### ■電子図鑑では

画像素材、メディア制作関連、海水魚、世界の国旗等の11種別の画像掲載を中心に したDBで、『種別選択』別に画像(サムネール)の一覧が表示されます。その画像 (サムネール)をクリック選択すると登録された実画像を表示することができます。 各画像にあるキーワードを対象にした絞込検索も可能です。

#### ■メディア制作関連の画像

名刺デザイン、和文・欧文フォントのカード利用例、各種地図制作例、カラーコー ディネートパターン、各種ロゴ制作の内容説明、各種画像加工例、画像選択からな るデータベースです。「画像選択」では、自然・風景、動物・植物、人物・趣味スポ ーツ、都市・構築物、行事・イベント、もの・乗物・食物、アート、キャラクタ、 テクスチャー、その他ワンポイント、枠・帯・ライン他の約2,700種類あります。

#### ■海水魚照会

世界のダイビングで撮ってきたビデオからクリッピングした画像を図鑑にある名称 (日本語、英語名称、学名等)で分類登録したもので、海水魚の特定化に便利です。(『海水魚の検索ナビ』から撮影場所や海水魚の分類からのグループ検索も可能) ■世界の国旗

国連、オリンピックを含め195種類と全てを網羅しており、国旗の画像と国名、首都、使用言語の情報が参照できます。

#### ■ユーザー登録とメンバー専用

一般の方が画像の登録が可能な種別で、掲載した画像は、変更・削除ができます。一方メンバー専用は、メンバーのログインが必要でグループ内での画像の閲覧等に利用で きます。メンバーが設定した『電子図鑑』用のアクセスID、アクセスキーをグループ内に連絡することでメンバー専用の画像登録・変更掲載が可能となります。

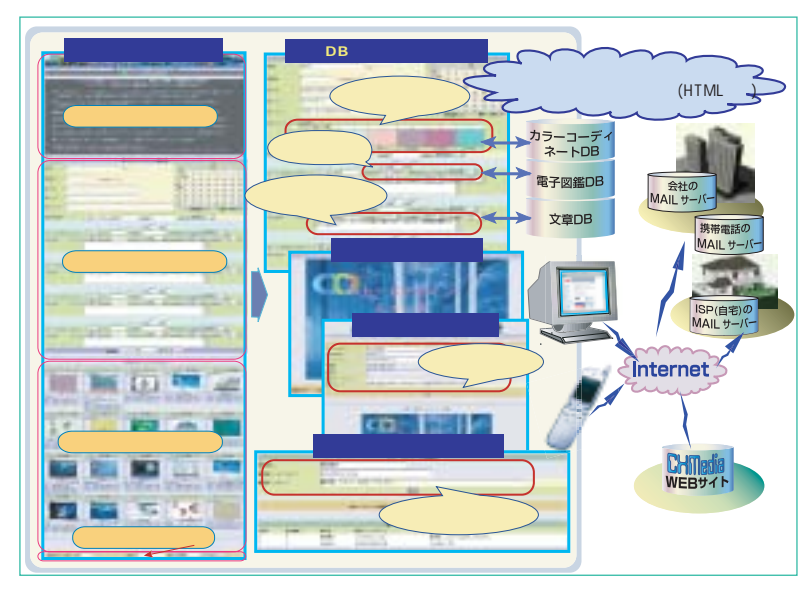

### カードデザイン・メール

■機能概要

カードデザインをして、その内容をパソコン、携帯電話の両方へメール送信で きるものです。

メディア制作の部品参照から海水魚他の電子図鑑です。

ユーザー登録

Internet

電子図鑑DB

#### デザインレイアウト

カードのレイアウトは、6×8のグリッドで分割された1~48のボックスを始 点・終点でエリア指定して、エリアを確保したところに『電子図鑑』の画像、 「カラーコーディネート」のカラー指定、「文章DB検索」の文章挿入をしてデ ザインすることができます。(エリアは4個まで指定可能)できます。

#### ■デザイン表示と変更

デザイン内容を登録後に、画像が合成され登録済みのデザイン一覧にデザイン した画像のサムネールが表示されます。実際のデザイン内容を『デザイン表示』 で確認でき、変更が必要の場合は、『デザイン変更』でデザイン内容の変更が 可能です。

#### ■メール送信指定

カードデザインの完成後、「メール送信」で宛先、メッセージ等を入力して送 信します。メンバーの場合は、ログインしてメールリスト作成・編集し、指定 した宛先に一括でカードメール送信が可能です。

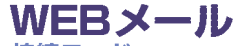

#### ■対応メールサーバーと接続モード

会社又は自宅のメールサーバーを選択してメールサーバーに接続し、メールサーバーから 受信したメールを読み込むことができます。照会モードと読込モードがあり、照会モード の時にはメールサーバー側のメールを消去しないので帰ってから再度メール内容の確認・ 保存等ができます。

#### ■メール専用エリアの自動消去

『WEBメール』で読み込んだメールは、メンバー専用フォルダに保存されておりますが、 『WEBメール受信』した日時から3日間を経過すると次回起動時に自動消去されますので、 保存エリアを効率よく利用できます。

#### ■返信機能

メール内容を表示した後、送信元のメールアドレスへ返信することができますのでタイム リーな対応がとれます。

#### ■添付ファイルの処理

『WEBメール』を起動した端末にダウンロードすることが可能です。画像(jpggif,png のみ)の添付ファイルの場合は、その端末のWEBブラウザで表示することが可能です。 同様に3日間で自動消去されます。

(注) この機能を利用するには、会社又は自宅のメールサーバーが網外からのメール送受信が可能となっているプロバイダである必要があります。

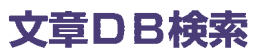

文章DBとしてPOP、DM、チラシ向けのコピー文、挨拶状等のための文章構成内容のもの、引用文としての名言・ことわざ・四字熟語及びその他の花・宝石言葉等の4 分野から構成されております。コピー文は約650文章、文章構成内容は約800文章、引用文は約5,750文章、その他は約270文章で合計7,470文章のデータベースです。 引用文は、辞書にある件数を確保しております。

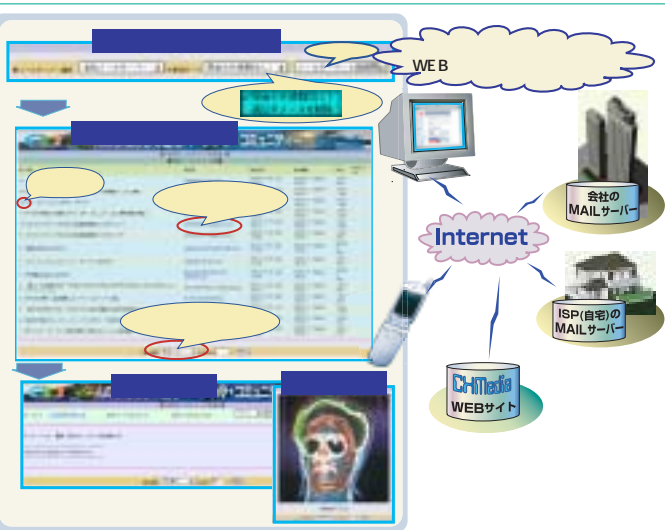

### コミュニケーション・メディア・サービス

画像トリミング

#### ■概要(パソコン専用)

『画像トリミング』は、『電子図鑑』に登録されている画像を利用して、始点(左・横と上・縦)、 終点(右・横と下・縦)のピクセル指定したボックス(矩形)内の画像を切り抜きして、『電子図 鑑』に保存するものです。

#### ■トリミング位置の指定

トリミングしたいところのボタン(始点、終点、左側、上側、右側、下側)をクリックすると、 指定した側(ボタンの名称側)がマウスの移動と同時に画像が切り取られた形で表示されます。 切り取りたい位置でダブルクリックするとそのピクセル位置がセットされます。

#### ■トリミング画像の保存指定

画像の等倍・変倍又は縦横のサイズ指定の変形の選択でき、『電子図鑑』の種別:「ユーザー登録」 又は「メンバー用」のカテゴリーに保存することができます。「メンバー用」の場合は、表示及び 登録(保存)には、CMS会員である必要があります。

#### ■完成画像の表示と内容確認

電子図鑑から検索

ワンポイントマーク

自分の写真等

10

画像合成された画像

カリグラフィー

Meny

フレーム

保存の処理が完了すると保存指定した画像サイズの画像が表示されます。 『電子図鑑』に登録した画像には、、キーワードやコメントも入力されていないので、『電子図鑑』 のページを開いて分かり易い内容に変更ができます。

> 自分の画像をアップロードして 「東子回線」の画像の画像合成し、

> > アップロード

電子図鑑DB

電丁凶強 の回回のの回回に 完成画像を携帯電話へダウン

ダウンロード

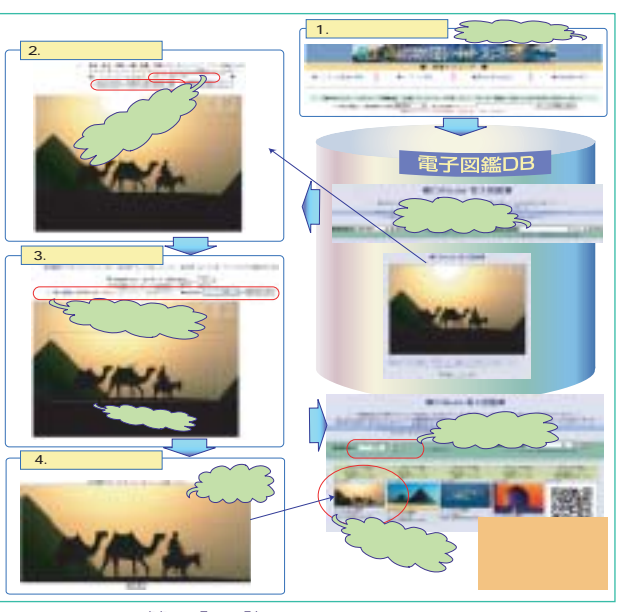

#### 画像合成

携帯電話、パソコンから写真等の画像をアップロードして、「電子図鑑」のフレームやキャラクタ、ワン ボイントマークを指定することで指定された順に画像が重ね合わせられて1枚の画像に合成することが できます。「電子図鑑」のメンバー専用に登録してある画像も利用ができます。

#### ■画像合成したいサイズ指定

携帯電話の待ち受け画像からカードメール、フリー指定サイズ等が自由に選択できます。

#### ■画像重なり合わせ指定

■概要

重ね合わせる位置と大きさは、対角線上にグリッドで分割させたボックスNo.の始点、終点で行います。 全体背景2種類(ベースの写真、フレーム飾りを想定)、エリア指定として5レイヤーがあり、エリアの 重なりも可能です。

#### ■合成画像のメール送信と保存

画像合成の完了後は、携帯電話の待ち受け画面用(ダウンロード)のメール送信ができ、また「電子図 鑑」のメンバー専用に保存することもできます。保存後に、『カードデザイン&メール』等に利用できます。

### 電子アルバム(ブログ機能付き)

#### ■概要

自分の写真をアップロードして、電子アルバムとしてインターネット上に公開することができます。掲載する には、画像のファイル指定、タイトル、メッセージ、メールアドレスを入力すればOKです。掲載可能な画像 は、1MB以内でかつファイル形式(拡張子)がjpg/jpeg、png、gifの3種類のみです。

#### ■ブログ機能

掲載内容の詳細なメッセージ、紹介したいURL等がある場合は、コメント登録(ブログ機能)として入力する ことができます。また掲載した画像を見た人が、コメント、URL,メールアドレスの日記形式(ブログ)で入 力も可能です。

#### ■トラックバック機能

コメント登録(ブログ機能)した内容で他のサイトヘトラックバック送信することができ、かつ他のサイトか らのトラックバック受信もできますので、コミュニケーションの輪を広げることが可能になります。

### **カラーコーディネート・シミュレーション**

感覚的なイメージを表現する言葉にマッチしたカラーコーディネートパターンを検索するものです。また好みのカラーからカラーコーディネートパターンの検索することもできます。
(日本カラーデザイン研究所の「カラーイメージスケール」をベース)
カラーコーディネートパターン
カラーコーディネートパターン
カラーコーディネートパターンがあり、好みに合うカラーを選択できます。
カラー 5 色によるカラーシミュレーション
カラーコーディネートパターン検索後、基本となる3色に加え、2色のカラー追加検索して、カラーシミュレーションが可能です。追加の2色は、カラー名称(130色)、WEB用カラー(140色)の検索もできますが、直接カラーコード入力も可能です。
6 種類のレイアウトでカラーコーディネート

5 色、4 色、3 色、白地、黒地、背景画像地の6 種類のカラーレイアウトがあり、検索のカラーが表示され ていますので、実際のデザインイメージとして確認できます。また基本3 色のカラー入替えや追加検索した

 カラーコージョン
 カラーシミュレーション
 4・5 0000度
 研究

 イメージ語による検索
 ケラージェン
 4・5 0000度
 研究

 カラー名称による検索
 ケラージェート
 10000-ディネート
 カラージェン

 カラー名称による検索
 「日地のコーディネート」
 10000-ディネート
 アラージェン

 カラー名称による検索
 「日地のコーディネート」
 「日地のコーディネート」
 アラージェン

 カラー名称による検索
 「日地のコーディネート」
 「日地のコーディネート」
 「日地のコーディネート」

 「日地のコーディネート」
 「日地のコーディネート」
 「日地のコーディネート」
 「日地のコーディネート」

 「日本
 「日本
 「日本
 「日本
 「日本

 「日本
 「日本
 「日本
 「日本
 「日本
 「日本

 「日本
 「日本
 「日本
 「日本
 「日本
 「日本
 「日本
 「日本
 「日本
 「日本
 「日本
 「日本
 「日本
 「日本
 「日本
 「日本
 「日本
 「日本
 「日本
 「日本
 「日本
 「日本
 「日本
 「日本
 「日本
 「日本
 「日本
 「日本
 「日本
 「日本
 「日本
 「日本
 「日本
 「日本
 「日本
 「日本
 「日本
 「日本
 「日本
 「日本
 「日本
 「日本
 「日本
 「日本
 「日本
 「日本
 「日本
 「日本
 「日本

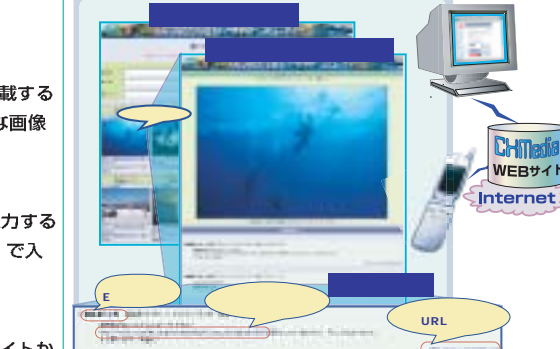

#### ■CMSの機能概要とメンバー専用機能一覧

| 利用環論 利用節用 |                          |                                                                                                    |      |      | 利田節囲 |      |                                                                                                    |
|-----------|--------------------------|----------------------------------------------------------------------------------------------------|------|------|------|------|----------------------------------------------------------------------------------------------------|
| 分類        | サイト・ページ名称                | 機能概要                                                                                                    | パソコン | 携帯電話 | 一般   | メンバー | メンバー専用機能                                                                                                    |
|           | 電子図鑑                     | 画像素材、メディア制作関連、海水魚、世界の国旗等の11種別の画像掲載<br>を中心にしたDBで、『種別選択』別に画像(サムネール)の一覧が表示さ<br>れます。その画像(サムネール)をクリック選択すると登録された実画像を<br>表示することができます。各画像にあるキーワードを対象にした絞込検索も<br>可能です。                                                                                      |      |      |      |      | 『種別』に「メンバー専用」のカテゴリーを用意して、各<br>メンバーの写真等の画像を掲示・ダウンロードができま<br>す。この保存エリアを利用して、『カードデザイン・メー<br>ル』、『画像合成』、『画像トリミング』等から検索利用<br>できます。 |
| Ę         | 電子図鑑検索ナビ                 | 11種類の『種別選択』に対するそれぞれの「カテゴリー」を一覧にしたも<br>ので、各カテゴリーの項目でグループの検索が可能です。                                                                                                    |      |      |      |      |                                                                                                    |
| イテンツ      | 海水魚の検索ナビ                 | 『電子図鑑』:種別選択の「海水魚照会」のカテゴリー(魚類分類)別、撮<br>影場所別の検索や魚類分類した魚の目・科の範囲を照会できます。                                                                                                    |      |      |      |      |                                                                                                    |
| -         | 文章DB検索                   | POP、DM、チラシ向けのコピー文、挨拶状等のための文章構成内容のも<br>の、引用文としての名言・ことわざ・四字熟語及びその他の花・宝石言葉等<br>の4分野から構成された約7,500の文章DBで、各文章につけられたキー<br>ワード及び文章内容を対象とした絞込検索ができます。『カードデザイン・<br>メール』から、検索結果を利用できます。                                                                       |      |      |      |      |                                                                                                    |
|           | カラーコーディネート<br>検索シミュレーション | 感覚的なイメージ(180語)を表現する言葉にマッチしたカラーコーディ<br>ネートパターンを検索するものです。また好みのカラー(130色)からカ<br>ラーコーディネートパターンの検索することもできます。検索結果のカラー<br>組合せで6種類のカラーレイアウトしたデザインが表示され、検索したコー<br>ディネートパターンの各色の入替や2色を追加してシミュレーションができ<br>ます。                                                  |      |      |      |      | レイアウトの背景画像として、『電子図鑑』の「メンバー<br>専用」の種別を選択することができます。                                                                            |
| メディア      | カラー・レイアウト<br>シミュレーション    | 背景ボックスと3個のカラーボックスのレイアウトに対して、カラーチャー<br>トからカラービックアップしたり、ボックスの位置、大きさ、重なり順の指<br>定を端末側のみで処理(JavaScript利用)するためタイムリーでスムーズ<br>な操作のカラー&レイアウトのシミュレーションができます。                                                                                                 |      | ×    |      |      |                                                                                                    |
| ,制作       | 画像トリミング                  | 『電子図鑑』に登録されている画像を利用して、始点(左・横と上・縦)、<br>終点(右・横と下・縦)のピクセル指定したボックス(矩形)内の画像を切<br>り抜き範囲指定して、『電子図鑑』に保存するものです。パソコン端未側の<br>みで処理(JavaScript利用)するためタイムリーでスムーズな操作ができ<br>ます。                                                                                    |      | ×    |      |      | トリミング検索対象として、『電子図鑑』の「メンバー専<br>用」の種別を選択することができます。                                                                             |
|           | 画像合成                     | 携帯電話、パソコンから写真等の画像をアップロードして、『電子図鑑』の<br>フレームやキャラクタ、ワンポイントマークを指定することで指定された順<br>に画像が重ね合わせられて1枚の画像に合成することができます。画像合成<br>の完了後は、携帯電話の待ち受け画面用(ダウンロード)にメール送信がで<br>き、また『電子図鑑』のメンパー専用に保存することもできます。                                                             |      |      | ×    |      | 同左(機能概要)                                                                                                    |
|           | カードデザイン・メール              | カードデザインをして、その内容をパソコン、携帯電話の両方へメール送信<br>できるものです。カードのレイアウトは、6×8のグリッドで分割された1~<br>48のボックスを始点・終点でエリア指定して、エリアを確保したところに<br>『電子図鑑』の画像、『カラーコーディネート』のカラー指定、『文章DB<br>検索』の文章挿入をしてデザインすることができます。(エリアは4個まで<br>指定可能)                                               |      |      |      |      | メールリストの登録や宛先ごとのメッセージ等の変更をし<br>てカードデザインした内容を『メールリスト』による一括<br>送信することができます。(会員専用保存エリアを利用)                                       |
|           | WEBメール                   | WEBブラウザから会社又は自宅のメールサーバーを選択して、メールサー<br>パーに接続してメールを見ることができます。また添付画像の表示やファイ<br>ルの取り込み、返信も可能です。メールの照会モードまたは読込モード<br>(サーバー側のメール消去)の選択ができます。                                                                                                    |      |      | ×    |      | 同左(機能概要)                                                                                                    |
| ゴニケ       | 電子揭示板                    | パソコン、携帯電話の共通の場でメッセージの掲示と交換が可能です。サイ<br>トの紹介やメールアドレスの設定も可能です。                                                                                                    |      |      |      |      |                                                                                                    |
| ー<br>ショ   | WEBチャット                  | パソコン、携帯電話の共通の場でリアルタイムなメッセージ交換が可能で<br>す。チャットの参加者の端末情報の表示も可能です。                                                                                                    |      |      |      |      |                                                                                                    |
| ン         | 電子アルバム<br>(ブログ機能付き)      | 自分の写真をアッブロードして、電子アルバムとしてインターネット上に公<br>開することができます。掲載内容の詳細なメッセージ、紹介したいURL等が<br>ある場合は、コメント登録(ブログ機能)として入力することができます。<br>また掲載した画像を見た人が、コメント、URL、メールアドレスの日記形式<br>(ブログ)で入力も可能です。コメント登録(ブログ機能)した内容で他の<br>サイトヘトラックパック送信することができ、かつ他のサイトからのトラッ<br>クバック受信もできます。 |      |      |      |      |                                                                                                    |
| その他       | 画像アップロード                 | 携帯電話から画像をアップロードする際に利用します。まずアップロードす<br>る携帯電話のメールアドレスを指定して、登録キーをメールで受信します。<br>返信メールの添付ファイル指定でアップロードします。その後、サイトを開<br>いて、保存先: 『電子図鑑』の「ユーザー登録」、『電子アルバム』を選択<br>すれば、登録できます。(パソコンも利用可能ですが、パソコンの場合は、<br>直接フォームからアップロードできます)                                 |      |      |      |      | アップロード画像の保存先に『電子図鑑』の「メンパー専<br>用」の種別を選択することができます。                                                                             |
|           | 携带端末情報検索                 | このサイトを開いた端未情報が表示され、CMCサイトで利用する場合の画<br>像表示の大きさ、メモリ容量等がわかります。また、メール送信相手の携帯<br>電話:メーカー別機種別端末の画像処理仕様等の情報検索もできます。                                                                                                    |      |      |      |      |                                                                                                    |
| 숤         | CMSの会員案内                 | 携帯電話からのCMS会員の入会登録や、会員情報の変更、利用規約の照会<br>等の選択メニューリストのナビゲーションです。(パソコンも利用可能です<br>が、トップサイトから入会登録等の照会ができます)                                                                                                    |      |      |      |      |                                                                                                    |
| 員情報       | CMS会員登録                  | 料金体系、利用規約が掲載されていて、利用規約に同意いただいた場合に、<br>入会の手続きの処理ができます。(携帯電話の場合は、それぞれの項目につ<br>いてナビゲーションから利用します)                                                                                                    |      |      |      |      |                                                                                                    |
|           | CMS会員情報変更                | 会員のパスワードの変更、利用携帯電話の機種変更、メールアドレス、メン<br>パー専用機能ヘログインするためのアクセスIDとキー等の変更ができます。                                                                                                    |      |      | ×    |      |                                                                                                    |

#### ■CMS会員のメンバー利用料金

◆メンバー利用料金は、「コミュニケーション・メディア・サービス」の「メンバー専 用」会員として入会するための初期費用と6ヶ月単位の利用期間料金からなります。 ■初期費用:2,000円

■利用期間

| 料金 | 確保エリア容量  | 6ヶ月期間料金 | 月当たり料金 |
|----|----------|---------|--------|
|    | 5 M B 以内 | 2,400 円 | 400 円  |
|    | 10MB 以内  | 3,600 円 | 600 円  |
|    | 20MB 以内  | 4,800 円 | 800 円  |

(注) エリアサイズの目安
・電子図鑑(個人専用):100件で約4MB(640×480ドット72dpiの画像)
・WEBメール(1度の照会・保存用):100件で約2MB
・カードメール(アドレス・リスト):1,000件で約0.1MB

(注) は、一般とメンバーと同等の機能。 は、メンバー機能を除いた制限機能あり。×は、利用不可。

## 🕞 CHMedia

シー・エックス・メディア

http://www.cxmedia.co.jp 神奈川県横浜市青葉区新石川2-26-606 ₹225-003 phone 045-91 1-8800

営業時間 10:00~18:00(日祭日を除く)